# Un accès toujours rapide à notre eShop ?

Marquez-le d'un signet dans votre navigateur !

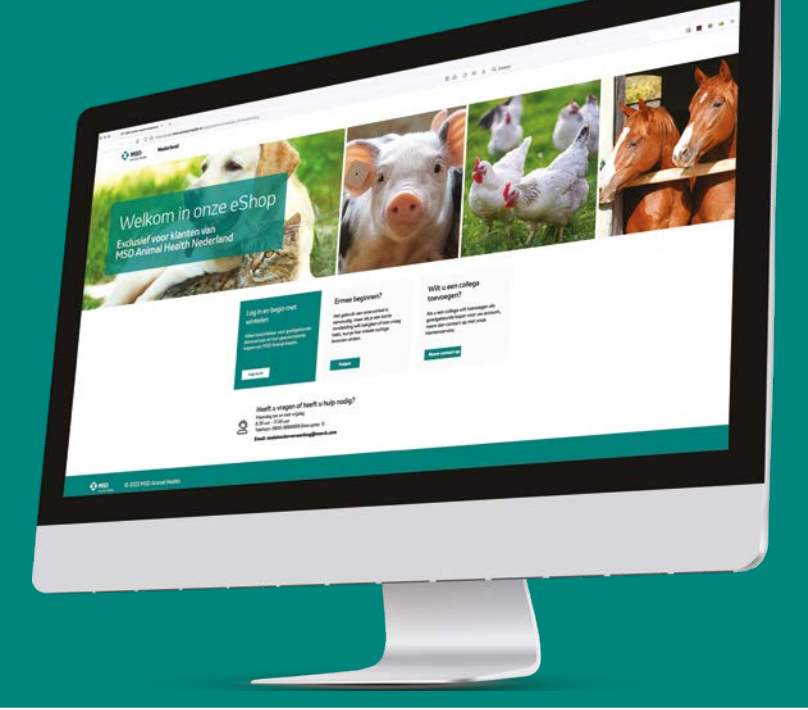

En sauvegardant l'eShop de MSD Animal Health en tant que signet, vous pouvez visiter ce site web beaucoup plus rapidement à un moment ultérieur. Vous trouverez ci-dessous une explication, par navigateur, de la manière dont vous pouvez facilement créer un signet.

# Visitez l'eShop dans votre navigateur et, selon votre navigateur, choisissez les étapes suivantes :

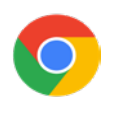

#### Pour Google Chrome

Dans l'eShop, cliquez sur l'icône de signet 🔀 sur le côté droit de votre navigateur Google Chrome et sélectionnez "Ajouter un signet". Votre navigateur Google Chrome et sélectionnez "Ajouter un signet".

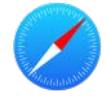

#### Pour Apple Safari

Dans la barre de menu en haut de l'écran, cliquez sur "Signets", puis sur "Ajouter un signet...". Donnez un nom à votre signet et ajoutez-le à l'emplacement de votre choix.

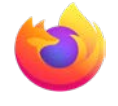

#### Pour Mozilla Firefox

Cliquez sur l'icône avec les 4 bandes (verticales) en haut à droite de la fenêtre. Sélectionnez "Signets". Donnez un nom à votre signet et ajoutez le signet à l'emplacement de votre choix.

### Sauvegarder votre signet

Donnez au signet un nom court et reconnaissable et choisissez un dossier si nécessaire. L'enregistrement du signet dans la barre de signets vous permet d'y accéder plus rapidement. Enfin, cliquez sur "Terminé". Votre signet est enregistré. Vous pouvez également ajouter l'eShop en tant qu'icône sur votre tablette ou votre smartphone afin de pouvoir cliquer dessus "comme sur une application". Vous trouverez sur l'eShop un **guide expliquant** comment procéder.

## Trouvez votre signet

Cliquez sur un nouvel onglet pour afficher votre signet dans votre barre de signets ou ouvrez le signet à partir du dossier dans lequel vous l'avez enregistré.

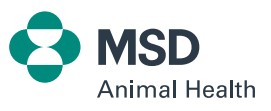